# **MZDY 2020 - ANTIVIRUS**

Program ochrany zaměstnanosti ANTIVIRUS ze stránek MPSV:

# https://www.mpsv.cz/antivirus

K dispozici je nová verze 20.1.61 ze dne 17.4.2020.

Dále uvedené platí, pokud uplatňujete náhradu jen v rámci jednoho typu programu Antivirus (A-80% nebo B-60%). Pokud potřebujete uplatnit současně víc typů náhrad, prosím zavolejte nebo napište na hotline, rádi Vám poradíme jak toho dosáhnout. Postup je níže popsán v příkladech.

# Co a jak nastavit pro výpočet náhrad v případě uzavření provozovny nebo dle druhu překážky v práci.

Upravit mzdové složky - <Nástroje> - <Číselníky> - <Mzdové složky>

1) V sekci Docházka nadefinovat do složky **HW** překážku s kódem **W** a vyberte typ podle

režimu

- a) typ **PREZA** Překážka zaměstnavatele A pro překážky refundované 80%
- b) typ PREZB Překážka zaměstnavatele B pro překážky refundované 60%

#### **POZOR:**

Pole **Předpis** může mít libovolný text, ale pokud daný typ docházky je zaměstnanci nahrazován jen 80% (60%) hodinové mzdy (nepleťte s procentem náhrady zaměstnavateli od státu) – tak v názvu docházky musí být kdekoliv uvedeno 80% či 60%

#### Příklad 1:

- máme zaměstnance spadající do problematiky omezené poptávky po službách s nárokem na 60% hodinového výdělku
- použijeme docházku HW, s typem PREZB a v názvu docházky uvedeme "překážka 60% "
- ve složce **BW** pak bude vzorec **PH\*HW\*0.6**
- tento příklad je naznačen na obrázcích dále

# Příklad 2:

- máme zaměstnance spadající do problematiky omezené poptávky po službách s nárokem na 60% hodinového výdělku
- ale současně máme i zaměstnance spadající do problematiky omezené dostupnosti zdrojů s nárokem na 80% hodinového výdělku
- použijeme docházku HW, s typem PREZB a v názvu docházky uvedeme "překážka 60% "
- použijeme další docházku třeba HX, s typem PREZB a v názvu docházky uvedeme "překážka 80% "
- ve složce BW pak bude vzorec PH\*HW\*0.6+PH\*HX\*0.8

# Příklad 3:

- máme uzavřenou provozovnu, zaměstnanci mají nárok na 100% hodinového výdělku
- použijeme docházku HW, s typem PREZA a v názvu docházky uvedeme "překážka "
- ve složce BW pak bude vzorec PH\*HW

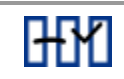

Průměry

Tisk Osobní

 $\square$ 

 $\leq$ 

 $\square$ 

 $\square$ 

 $\square$  $\checkmark$  $\square$ 

 $\checkmark$ 

 $\checkmark$ 

 $\square$ 

| Ð  | 9 L | JULL   | 1930     |                             | MZD   | 1 2020    |
|----|-----|--------|----------|-----------------------------|-------|-----------|
|    | -   | Dochá  | zka Časo | vé Základ Odvody Čistá mzda | ł     | Konstanty |
| MS | Náz | ev     | Тур      | Predpis                     | Pevná | Průměr    |
| HA | 1   | dny GA | SMPRA    | po-pá ranní                 |       |           |
| HB | 2   | dny GB | SMPRA    | po-pá odpolední             |       |           |
| HC | 3   | dny GC | SMPRA    | po-pá noční                 |       |           |
| HD | 6   | dny GD | SMSNS    | odpr.sobota                 |       |           |
| HE | 7   | dny GE | SMSNS    | odpr.neděle                 |       |           |
| HF | v   | dny GF | SMSNS    | odpr.svátek                 |       |           |
| HG | P   | dny GG | POHOT    | po-pá pohot                 |       |           |
| HH |     |        |          |                             |       |           |
| HI | D   | dny Gl | DOVOL    | dovolená                    |       | $\square$ |
| HJ | S   | dny GJ | SMSVA    | státní svátek               |       |           |
| HK | L   | dny GK | ABOML    | placené volno               |       |           |
| HL | ×   | dny GL | ABOML    | neplacené volno PD          |       |           |
| HM | Y   | dny GM | ABOML    | neplacené volno mimo PD     |       |           |
| HN | Α   | dny GN | ABNEO    | absence                     |       |           |
| HO | N   | dny GO | NEPRA    | nemoc PD                    |       |           |
| HP | м   | dny GP | NESNS    | nemoc mimo PD               |       |           |

| HP<br>HQ<br>HR<br>HS<br>HT<br>HU | м<br>0<br>J | dny GP<br>dny GQ<br>dny GR<br>dny GT | NESNS<br>NEOCH<br>ABOML<br>SMPRA | nemoc m<br>nemoc v<br>následuj<br>úkolová | nimo PD<br>ochranné lhůtě<br>ící mateřská dov.<br>práce<br>Beplitte 60%                                                                                                    |                                            |      |    |
|----------------------------------|-------------|--------------------------------------|----------------------------------|-------------------------------------------|----------------------------------------------------------------------------------------------------|--------------------------------------------|------|----|
| HW<br>HY<br>HZ                   | w           | dny GW<br>Vyberte P<br>typu režin    | řekážku (<br>nu                  | překážk.<br>bodle                         | a neu p 80%<br>Typy docházky :<br>SMAZAT <-<br>Placezá ucleo<br>Překážka zaměstnavate<br>Překážka zaměstnavate                                                                                                    | ele A-80%                                  |      |    |
|                                  |             |                                      |                                  |                                           | A4 - Neomuvena absen<br>D9 - Řádná dovolená<br>J8 - Omluvená absence<br>M6 - Nemoc mimo praco<br>N5 - Nemoc v pracovník<br>O7 - Nemoc v ochranné<br>P7 - Pohotovost<br>S0 - Státní svátek<br>U0 - Běžná směna<br>V6 - Běžná směna - So, | vní dny<br>ch dnech<br>lhůtě<br>NE, Svátky |      |    |
|                                  |             |                                      |                                  |                                           |                                                                                                    | OK                                         | Zavř | ìt |

- 2) V sekci Základ nadefinovat do složky BW výpočet náhrady za překážku s typem Překážka zaměstnavatel Kč PREZK
  - a) Pro 60% náhradu PH\*HW\*0.6
  - b) Pro 80% náhradu PH\*HW\*0.8
  - c) Pro 100% náhradu PH\*HW

Při zadávání numerických hodnot je nutné psát desetinnou tečku.

SB KOMPLET

- 3) V sekci Základ nadefinovat do složky **BW** výpočet náhrady za překážku s typem Překážka zaměstnavatel Kč PREZK
  - a) Pro 60% náhradu PH\*HW\*0.6
  - b) Pro 80% náhradu PH\*HW\*0.8
  - c) Pro 100% náhradu PH\*HW

Při zadávání numerických hodnot je nutné psát **desetinnou tečku**. Pro zobrazení na výplatní pásce je potřeba mít ve sloupci Tisk tuto položku zaškrtnutou.

|    | Docház                | ka     | Časové    | Základ      | Odvody   | Čistá mzda |           | Konstant | y         | Prúměn       |
|----|-----------------------|--------|-----------|-------------|----------|------------|-----------|----------|-----------|--------------|
| MS | Název                 | Тур    | P         | redpis      | 8        |            | Pevná     | Pasivní  | Tisk      | Osobi        |
| 3A | zákl.mzda CELK.       |        | A         | Y+AZ        |          |            |           |          | $\square$ |              |
| BB | +náhr-pl.svát         |        | if        | [TMZ=1.or.] | rmz=5,Ph | *AC*UV,0)  | $\square$ |          | $\square$ |              |
| BC | +náhr-pl.volno.       |        | H         | IK*PH       |          |            | $\square$ |          | $\square$ |              |
| BD | +řádná dovolen.       | DOV    | KC H      | IPH         |          |            | $\square$ |          | $\square$ |              |
| BE | +nevyčerp.dov.        | DOV    | PR D      | OVPD*PH*l   | JV       |            | $\square$ |          | $\square$ |              |
| F  | +přípl.přesčas        |        | m         | ax((AE-HF)  | MPA*PH,0 | ))         | $\square$ |          | $\square$ |              |
| G  | +přípl.noční          |        | н         | C*MPB*PH    |          |            |           |          | $\leq$    |              |
| H  | +přípl.odpolední      |        | н         | B*MPF       |          |            |           |          | $\square$ |              |
| 31 | +přípl.sobota         |        | н         | D*MPD*PH    |          |            |           |          | $\square$ |              |
| IJ | +přípl.neděle         |        | н         | E*MPE*PH    |          |            | $\square$ |          | $\square$ |              |
| 3K | +přípl.svátek         |        | н         | F*PH        |          |            | $\square$ |          | $\square$ |              |
| L  | +přípl.prostředí      |        |           |             |          |            |           |          | $\square$ |              |
| M  | +přípl.ostatní        |        |           |             |          |            |           |          | $\leq$    | $\checkmark$ |
| N  | +prac.pohotov.        |        | н         | IG*KC       |          |            |           |          | $\square$ |              |
| 0  | +prémie               |        |           |             |          |            | $\square$ |          | $\square$ | $\square$    |
| BP | +odměny               |        |           |             |          |            |           |          | $\square$ | $\square$    |
| Q  | +školení              |        |           |             |          |            |           |          | $\square$ |              |
| BR | +odměny stat.org      | ODM    | SH        |             |          |            |           |          | $\square$ | $\square$    |
| 35 |                       |        |           |             |          |            |           |          | $\sim$    |              |
| BT |                       |        |           |             |          |            |           |          | $\square$ |              |
| BU |                       |        |           |             |          |            | $\square$ |          | $\square$ |              |
|    |                       | 1      | 17        |             |          |            |           |          |           |              |
| W  | + náhrada překáž      | k PRE2 | ZK P      | H*H₩* 0.6   |          |            |           |          |           |              |
| M  |                       | -      | _         |             |          |            |           |          |           | •            |
| 3Y | odstupné (bez ZF      | ) ODS  | <b>IN</b> |             |          |            |           |          | $\square$ |              |
| 3Z | 1% auta               | AUT    | A MC      | UTO*0.01    |          |            |           |          | $\square$ |              |
|    |                       | <      |           |             |          |            |           |          |           | >            |
| >  | Dis: + náhrada překá: | ška -> |           |             | <u>^</u> |            | Distribud | ini      |           |              |
| .> | and the second second |        |           |             |          |            |           |          | -         |              |

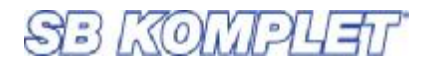

A ještě vyberete dvojklikem TYP.

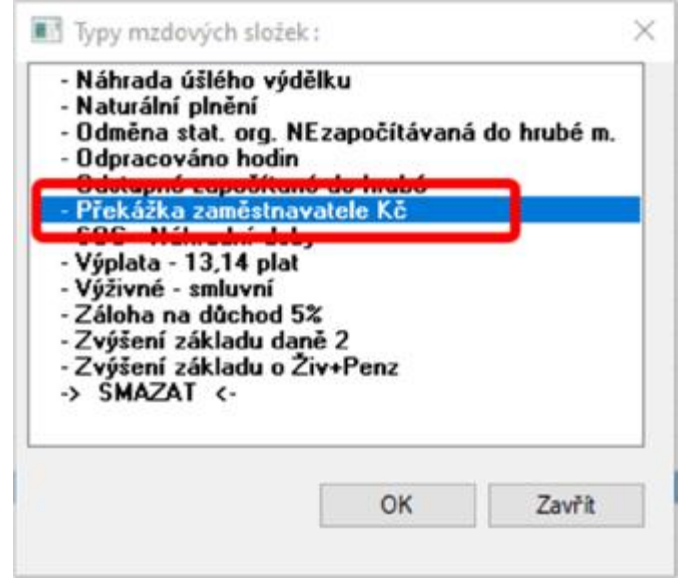

Pokud nebudete mít verzi 20.1.61, nepůjdou typy zadat, ale to ničemu nevadí, dají se doplnit později a na výpočet nemají vliv.

Pokud máte některé zaměstnance v režimu náhrady v jiné výši než 60%, použijte jejich osobní mzdovou složku, kam zadáte patřičný vzorec ( např. PH\*HW\*0.8).

4) V sekci Odvody zkontrolovat, zda složka BW je přičtena v CA Hrubá mzda.

|            | Docházk | a Časo     | vé Zäklad      | Odvody          | Ôstá mzda   | Konstanty       | Prüméry        | Všechny                           | Tek      | Do TYPU                |         |
|------------|---------|------------|----------------|-----------------|-------------|-----------------|----------------|-----------------------------------|----------|------------------------|---------|
| MS Název   |         | Тур        | Predpis        |                 |             |                 |                |                                   |          |                        | P       |
| CA HRUBÁ   | MZDA    | HRUBA      | max(AX+V)      | P13+8A+8        | 8+BC+DOVKC+ | DOVPR+BF+BG+    | BH+BI+BJ+BK+B  | L+BM+BN+BO+BP                     | +80+85+8 | T+BU+EV+BW+BX+0DMSH+0D | ISTZ,0] |
| PR 19 19 1 |         | TR. 6.6771 | 1000110-000-04 | PLAT PROPERTY 1 | DENEL COL   | API DENEL MARKE | COLUMN AND AND | and a second second second second |          |                        |         |

5) V sekci Průměry ve druhém a čtvrtém řádku ve výpočtu mzdy pro průměry **odečíst** náhradu BW

|         | Docházk         | a Ĉa   | sové                      | Základ        | Odvody     | Čistá mzda |       | Konstan  | y         | Prúměry |        |
|---------|-----------------|--------|---------------------------|---------------|------------|------------|-------|----------|-----------|---------|--------|
| MS Náz  | ev.             | Тур    | Pre                       | dpis          |            |            | Pevná | Pasivní  | Tisk      | Osobní  | Rada   |
| PH doba | nrûm /hod       | D      | MA                        | XIAD+iffT     | M7=1 or 1  | MZ=5.or.Tl |       |          |           |         |        |
| PH mzda | prům./hod       | м      | CA                        | BB-BC-BC      | -AV -BW    |            |       |          |           |         |        |
| PD doba | nrüm /den       | D      | MUN                       | NIAA DPH      |            |            |       |          |           |         |        |
| PD mzda | prům./den       | м      | CA                        | BB-BC-BC      | AV BW      |            |       |          |           |         |        |
| PN doba | prum./nem       | U      | UP                        | P-AG-AI-G     | н          |            |       |          |           |         |        |
| PN mzda | prům./nem       | м      | CA                        |               |            |            |       |          |           |         |        |
| PO doba | prům./UP        | D      | 0                         |               |            |            |       |          |           |         |        |
| PO mzda | a prûm./UP      | м      | 0                         |               |            |            |       |          |           |         |        |
| > MIN(A | D+(KSV*UV).((DF | R*UV)+ | KSV*UV                    | ))) původní i | se svátkam | a ^        | Oprav | nit Dist | tribučn i |         |        |
| Dis: do | ba prům./hod -> | MAX(AE | KSV-UV)<br>)+f<br>TM7=7 ( | ))) puvodni i | se svatkam | a ^        | Oprav | rit Dis  | ribučni   |         |        |
|         |                 |        |                           |               |            |            |       | 1        | nport     |         | Zavřit |

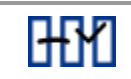

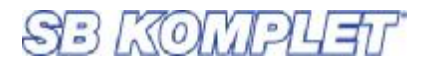

Pro výpočet náhrad lze zvolit i jiné složky než výše uvedené, v případě, že tyto jsou již obsazené výpočty.

Podklady pro výkazy programu ANTIVIRUS najdete v menu <Sestavy> – <Výkazy pro instituce> – **Podklady pro ANTIVIRUS**.

| · Fulle  | Ay sec rybary programs Artist |            |               |           |          |          |            |             |          |            |                  |          |             |          |            |           |           |              | 12.10    |
|----------|-------------------------------|------------|---------------|-----------|----------|----------|------------|-------------|----------|------------|------------------|----------|-------------|----------|------------|-----------|-----------|--------------|----------|
| 母素       | 1.00.00 2.00.00               | * ** T     | 日本(編)         |           |          |          |            |             |          |            |                  |          |             |          |            |           |           |              |          |
| Gr.čisto | Jados                         | Dat nat    | Fiedral dista | Prink Rod | Silvaodo | Polati A | Dochiste A | Hilbrotis A | Social A | Zolevoni A | <b>Lasostina</b> | Datace A | Ontoce Kar, | Polati B | Suchácka B | Halmada 8 | Sociale B | Zitravatni E | Detece 8 |
| MET      | Billeb Papa                   | 18.06 1966 | 1404187565    | 58 87     | 3487     |          | 8.00       |             | 8.00     |            |                  |          |             |          |            | 3487      | 581.63    | 306.27       | 275      |
| 801      | <b>Boberia Franklek</b>       | 1487-2     | 7804051777    | 94,70     | 4548     |          | 1,00       |             | 8,00     | 8,80       |                  |          |             | : 2      | 88,30      | 4545      | 1181,86   | 408,16       | 358      |
| \$12     | Rodineed Heima                | 1.4        | 10100123      | 15,80     | 4328     |          | 8.00       |             | 0,00     | 8,00       |                  |          | 0           | 3        | 16,30      | 4320      | 1123,28   | 313,30       | 349      |
|          |                               |            |               | 4,60      | 12250    |          | 6.00       |             | 4,00     | 8.80       |                  | ·        | 0           | . 4      | 272,50     | 12296     | 3185,68   | 1104,12      | 993      |
|          |                               |            |               |           |          |          |            |             |          |            |                  |          |             |          |            |           |           |              |          |

Náhled na režim B

| Pořadí B | Docházka B | Náhrada B | Sociální B | Zdravotní B | Dotace B |
|----------|------------|-----------|------------|-------------|----------|
| 1        | 96,00      | 3402      | 884,63     | 306,22      | 2756     |
| 2        | 80,00      | 4546      | 1181,86    | 409,10      | 3682     |
| 3        | 96,00      | 4320      | 1123,20    | 388,80      | 3499     |
| 0        | 272,00     | 12268     | 3189,69    | 1104,12     | 9937     |

Zde můžete kliknutím na ikonu pro export do Excelu (zelené X) automaticky vyplnit podklady pro žádost o náhradu. Před tím je potřeba mít staženou XLSX masku, kterou pak SB MZDY samy vyplní potřebnými údaji.

Přejeme všem pevné zdraví.

S pozdravem Zdar viru ZMAR!

HaP, PaR 17.4.2020

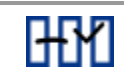